# Solução de problemas de PCRF PS Recovery-Openstack

## Contents

Introduction <u>Troubleshoot</u> <u>Ligar qualquer instância do estado SHUTOFF</u> <u>Recuperar qualquer instância do estado ERROR</u> <u>Recuperação de QNS</u> <u>Verificar</u>

### Introduction

Este documento descreve a recuperação da VM PS no Cluster de política e regras de cobrança (PCRF).

## Troubleshoot

### Ligar qualquer instância do estado SHUTOFF

Se alguma instância estiver no estado SHUTOFF devido a um desligamento planejado ou algum outro motivo, use este procedimento para iniciar a instância e habilitar sua monitoração no Controlador de serviço elástico (ESC).

Etapa 1. Verifique o estado da instância através do OpenStack.

```
source /home/stack/destackovsrc-Pcrf
nova list --fields name,host,status | grep qns-s1
| c5e4ebd4-803d-45c1-bd96-fd6e459b7ed6 | SVS1-tmo_qns-s1_0_2899f208-4c27-4296-bb8b-1342cf555e5d
| destackovs-compute-2 | SHUTOFF|
```

Etapa 2. Verifique se o computador está disponível e se o estado está ativo.

```
source /home/stack/destackovsrc
nova hypervisor-show destackovs-compute-2 | egrep `status|state'
| state | up |
| status | enabled
```

Etapa 3. Faça login no ESC Master como usuário admin e verifique o estado da instância no opdata.

```
echo "show esc_datamodel opdata tenants tenant Pcrf deployments * state_machine | tab" |
/opt/cisco/esc/confd/bin/confd_cli -u admin -C | grep qns-s1
SVS1-tmo_qns-s1_0_2899f208-4c27-4296-bb8b-1342cf555e5d VM_ERROR_STATE
```

Etapa 4. Ligue a instância do openstack.

```
source /home/stack/destackovsrc-Pcrf
nova start SVS1-tmo_qns-s1_0_2899f208-4c27-4296-bb8b-1342cf555e5d
```

Etapa 5. Aguarde cinco minutos para que a instância seja inicializada e chegue ao estado ativo.

```
source /home/stack/destackovsrc-Pcrf
nova list -fields name,status | grep qns-s1
| c5e4ebd4-803d-45c1-bd96-fd6e459b7ed6 | SVS1-tmo_qns-s2_0_2899f208-4c27-4296-bb8b-1342cf555e5d
| ACTIVE |
```

Etapa 6. Ative o VM Monitor no ESC depois que a instância estiver no estado ativo.

```
/opt/cisco/esc/esc-confd/esc-cli/esc_nc_cli vm-action ENABLE_MONITOR SVS1-tmo_qns-s2_0_2899f208-
4c27-4296-bb8b-1342cf555e5d
```

Para obter mais recuperação das configurações de instância, consulte os procedimentos específicos de tipo de instância fornecidos na próxima seção

### Recuperar qualquer instância do estado ERROR

Este procedimento pode ser usado se o estado da instância do CPS no openstack for ERROR:

Etapa 1. Verifique o estado da instância no OpenStack.

```
source /home/stack/destackovsrc-Pcrf
nova list --fields name,host,status | grep qns-s1
| c5e4ebd4-803d-45c1-bd96-fd6e459b7ed6 | SVS1-tmo_qns-s2_0_2899f208-4c27-4296-bb8b-1342cf555e5d
| destackovs-compute-2 | ERROR|
```

Etapa 2. Verifique se o computador está disponível e funciona bem.

```
source /home/stack/destackovsrc
nova hypervisor-show destackovs-compute-2 | egrep `status|state'
| state | up
| status | enabled
```

Etapa 3. Faça login no ESC Master como usuário admin e verifique o estado da instância no opdata.

L

/opt/cisco/esc/confd/bin/confd\_cli -u admin -C | grep qns-s1

SVS1-tmo\_qns-s1\_0\_2899f208-4c27-4296-bb8b-1342cf555e5d VM\_ERROR\_STATE

Etapa 4. Redefina o estado da instância para forçar a instância de volta a um estado ativo em vez de um estado de erro, uma vez concluído, reinicialize a instância.

```
source /home/stack/destackovsrc-Pcrf
nova reset-state -active SVS1-tmo_qns-s1_0_2899f208-4c27-4296-bb8b-1342cf555e5d
nova reboot --hard SVS1-tmo_qns-s1_0_2899f208-4c27-4296-bb8b-1342cf555e5d
```

Etapa 5. Aguarde cinco minutos para que a instância seja inicializada e chegue ao estado ativo.

```
source /home/stack/destackovsrc-Pcrf
nova list -fields name,status | grep qns-s1
| c5e4ebd4-803d-45c1-bd96-fd6e459b7ed6 | SVS1-tmo_qns-s1_0_2899f208-4c27-4296-bb8b-1342cf555e5d
| ACTIVE |
```

Etapa 6. Se o Gerenciador de clusters mudar o estado para ATIVO após a reinicialização, Habilite o Monitor VM no ESC depois que a instância do Gerenciador de clusters estiver no estado ativo.

```
/opt/cisco/esc/esc-confd/esc-cli/esc_nc_cli vm-action ENABLE_MONITOR SVS1-tmo_qns-s1_0_2899f208-
4c27-4296-bb8b-1342cf555e5d
```

Após a recuperação para o estado em execução/ativo, consulte o procedimento específico do tipo de instância para recuperar a configuração/os dados do backup.

#### Recuperação de QNS

Se um balanceador de carga for recuperado recentemente, use este procedimento para restaurar o hproxy e a configuração de rede:

Etapa 1. Se for necessário importar os dados de configuração do QNS de restauração no Cluster Manager, execute este comando:

config\_br.py -a import --users --haproxy /mnt/backup/

Etapa 2. Para gerar os arquivos de arquivo da VM no Cluster Manager através das configurações mais recentes, execute este comando:

/var/qps/install/current/scripts/build/build\_all.sh

Etapa 3. Para atualizar o QNS com a configuração mais recente, faça login no QNS e execute este comando

ssh qnsxx /etc/init.d/vm-init

# Verificar

Execute diagnósticos do cluster manager diagnostics.sh